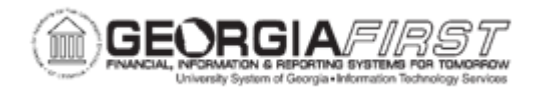

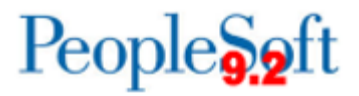

## EX.060.018 – Viewing Expense Report Accounting Entries

| Purpose                      | <ul> <li>To identify what can be reviewed on the Expense Report<br/>Accounting Entries page.</li> <li>To view expense report accounting entries.</li> </ul>                                                                                                    |
|------------------------------|----------------------------------------------------------------------------------------------------|
| Description                  | Through the Expense Report Accounting Entries page, you can<br>view ChartFields, currency details, and journal information on an<br>expense report. In addition, if you have the right security access,<br>you may be able to view the Employee Profile of the person who<br>submitted the cash advance. |
| Security Role                | BOR_EX_AUD_EXP_TRANS_INQ, BOR_EX_EMPLOY_DATA,<br>BOR_EX_MANAGER                                                                                                    |
| Dependencies/<br>Constraints | None                                                                                                    |
| Additional<br>Information    | None                                                                                                    |

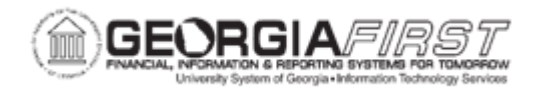

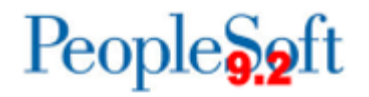

## **Procedure**

Below are step by step instructions on how to view expense report accounting entries.

| Step | Action                                                                                                    |
|------|----------------------------------------------------------------------------------------------------|
| 1.   | Click the NavBar icon.                                                                                                    |
| 2.   | Click the <b>menu</b> link.                                                                                                    |
| 3.   | Click the Travel and Expenses link.                                                                                                    |
| 4.   | Click the Manage Accounting link.                                                                                                    |
| 5.   | Click the View/Adjust Accounting Entries link.                                                                                                    |
| 6.   | Click the Expense Report Acctg Entries link.                                                                                                    |
| 7.   | If you are searching for a particular Expense Report, you may enter that transaction number in the <b>begins with</b> field and click the <b>Search</b> button.                                                                     |
|      | If you wish to search for all expense reports, you may click the <b>Search</b> button without any values in the <b>begins with</b> field.                                                                                           |
|      | Click the Search button.                                                                                                    |
| 8.   | Click an entry in the Report ID column.                                                                                                    |
| 9.   | The <b>Expense Report Acctg Entries</b> page can be viewed more easily if you close the menu pagelet.                                                                                                    |
|      | Click the <b>Collapse Menu</b> button at the top of the left menu bar.                                                                                                    |
| 10.  | If you click the <b>Employee Profile</b> button next to the User ID in the <b>ID</b> field, this will open up a new window with that employee's profile (if you have the security access).                                          |
| 11.  | If you click the <b>Expense Report Detail</b> button next to the transaction number<br>in the <b>Report ID</b> field, a separate window will open which displays a view of<br>the expense report (if you have the security access). |
| 12.  | Click the View All link.                                                                                                    |
| 13.  | Click the <b>Show all columns</b> button to see all details on this Expense report, which includes the currency and journal information for your review.                                                                            |
| 14.  | Click the horizontal scrollbar to view the right side of the page.                                                                                                    |
| 15.  | This concludes the Viewing Expense Report Accounting Entries process.                                                                                                    |